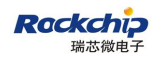

ecurity Class: Top-Secret ( ) Secret ( ) Internal ( ) Public (  $\checkmark\,$  )

# **RK3399\_Efuse\_Operation\_Instructions**

(Technical Department, R & D Dept. II)

| Status:      | Version: | V1.00                      |
|--------------|----------|----------------------------|
| [] Modifying | Author:  | Wu Liangqing, Wei Jianxing |
| [] Released  | Date:    | 2019-2-14                  |
|              | Auditor: |                            |
|              | Date:    |                            |

Fuzhou Rockchips Electronics Co., Ltd (All rights reserved)

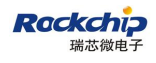

## **Revision History**

| Version no. | Author        | Revision Date | Revision description    | Remark |
|-------------|---------------|---------------|-------------------------|--------|
| V1.00       | Wu Liangqing, | 2019-2-14     | Initial version release |        |
|             | Wei Jianxing  |               |                         |        |
|             |               |               |                         |        |
|             |               |               |                         |        |
|             |               |               |                         |        |
|             |               |               |                         |        |

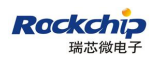

## Content

| Pre | face    |                                        |
|-----|---------|----------------------------------------|
| 1   | Windov  | vs tools signature step2               |
|     | 1.1     | Generate public keys and private keys2 |
|     | 1.2     | Signature firmware4                    |
|     | 1.3     | Programme efuse7                       |
|     | 1.4     | Burning signature firmware9            |
| 2   | Linux t | ools signature step11                  |
|     | 2.1     | Generate Key Pairs11                   |
|     | 2.2     | Sign firmware11                        |
|     | 2.3     | Sign loader                            |
|     | 2.4     | Package update.img11                   |
|     | 2.5     | Sign update.img md511                  |
|     | 2.6     | RK3399 commands11                      |
| 3   | Make e  | fuse ota update.zip12                  |
| 4   | Efuse p | oower up                               |

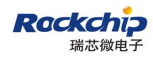

## Preface

#### **Overview**

This document mainly describes Rockchip RK3399 efuse burning method and other related notices.

#### **Product version**

| Chip name | Kernel version | Android version |
|-----------|----------------|-----------------|
| RK3399    | Linux4.4       |                 |
|           |                |                 |

## Object

This document (guide) is mainly suitable for below engineers:

Field application engineers

Software development engineers

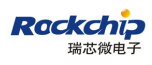

## 1 Windows tools signature step

## **1.1 Generate public keys and private keys**

1) Open tools "SecureBootTool v.1.85"

| asic Functi      | on      |                    | Advanced Func | tion                         |
|------------------|---------|--------------------|---------------|------------------------------|
| hip: <b>3125</b> | ~       | Generate Key Pairs |               | Sign Loader                  |
| norpyt:          |         | Load Key           |               | Sign File                    |
| 0.6              |         |                    | 1             | and the second second second |
| LIATHEA          | ( roft  | Sign Firmware      |               | Check Sign File              |
| () eruse         | () soft | Sign Firmware      | Clear Info    | Check Sign File              |

2) Select chip: 3399

| asic Function      |                    | Advanced Func | tion            |
|--------------------|--------------------|---------------|-----------------|
| hip: 3126          | Generate Key Pairs |               | Sign Loader     |
| 3126<br>arrpy 3128 | Load Key           | 1             | Sign File       |
| 3228<br>0 ef 3288  | Sign Firmware      |               | Check Sign File |
| 3328               |                    | Clear Info    |                 |
| 3399<br>others     |                    |               |                 |

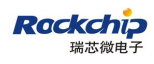

#### 3) Select "Encrpyt" type: efuse

|                | 044   |                    | Advanced Func | tion            |
|----------------|-------|--------------------|---------------|-----------------|
| hip: 3399      | ~     | Generate Key Pairs |               | Sign Loader     |
| norpyt:        | -     | Load Key           | 1             | Sign File       |
| • efuse        | Oroft | Sign Firmware      |               | Check Sign File |
| Contraction of | 0     |                    | Clear Info    |                 |
|                |       |                    |               |                 |

## 4) Select "Generate Key Pairs" to create key

|            |       |                    |            | Sim Loadar      |
|------------|-------|--------------------|------------|-----------------|
| chip: 3399 | ~     | Generate Key Fairs |            | pren manar      |
| Incrpyt:   |       | Load Key           |            | Sign File       |
| () ofneo   | Oraft | Sign Firmware      | I          | Check Sign File |
| Gerase     | Osore | organization de c  | Clear Info |                 |
|            |       |                    |            |                 |

5) Create successfully and save

| lasic Function |                                         | Advanced Fun             | otion           |
|----------------|-----------------------------------------|--------------------------|-----------------|
| hip: 3399      | Generate Key Pairs                      |                          | Sign Loader     |
| norpyt:        | Load Key                                |                          | Sign File       |
| o.             | 0' P'                                   |                          | Check Sign File |
| PROMPT         | Key pairs succeed,would you war         | nt to save them?         | ×               |
| PROMPT         | Key pairs succeed,would you war<br>是(Y) | nt to save them?<br>否(N) | ×               |
| PROMPT         | Key pairs succeed,would you war<br>是(Y) | nt to save them?<br>否(N) | ×               |

#### 6) After saving the following key file

| ] privateKey.bin                                                                                                    | 2018/5/14 11:27 | BIN 文件              |
|----------------------------------------------------------------------------------------------------|-----------------|---------------------|
| publicKey.bin                                                                                                    | 2018/5/14 11:27 | <b>BIN 文件</b>       |
| The second second secon |                 | NAME AND ADDRESS OF |

## 1.2 Signature firmware

Rockchip

瑞芯微申

1) Open tool SecureBootTool v.1.85, configure as create key

| asio rancer                                                                                                    |                                                 |                                                         | Advanced Func |                 |
|----------------------------------------------------------------------------------------------------|-------------------------------------------------|---------------------------------------------------------|---------------|-----------------|
| hip: 3399                                                                                                    | ~                                               | Generate Key Pairs                                      |               | Sign Loader     |
| ncrpyt:                                                                                                    |                                                 | Load Key                                                | 1             | Sign File       |
| • efuse                                                                                                    | Oraft                                           | Sim Firmword                                            |               | Check Sign File |
| the second second second second second second second second second second second second second second second se | 1 1 N H L L                                     |                                                         |               |                 |
| ):Start to g<br>):Start to i<br>):Generating<br>):Generate y                                                    | enerate rsa l<br>nitialize ra<br>g rsa key pair | vey pairs.<br>ndom number.<br>rs.<br>ok Elenzed(3031)WS | Clear Info    |                 |

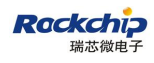

2) Click "Load Key" button to load key

| Load Key                  |                                                                        | Sign File                                                                            |
|---------------------------|------------------------------------------------------------------------|--------------------------------------------------------------------------------------|
| Sign Firmware             | Clear Info                                                             | Check Sign File                                                                      |
| s.<br>ok, Elapsed(3031)MS |                                                                        |                                                                                      |
|                           | Sign Firmware<br>ey pairs.<br>dom number.<br>s.<br>ok, Elapsed(3031)MS | Sign Firmware<br>Clear Info<br>ey pairs.<br>dom number.<br>s.<br>ok, Elapsed(3031)MS |

 Select the key files generated in the previous step, and the public and private keys need to be loaded twice.

| -) - 🕈 📙 « RK33 | 99 > efuse > SecureBootToo | ol_v1.85 > out ∨ | O 捜索"out"    |     |      | م |
|-----------------|----------------------------|------------------|--------------|-----|------|---|
| iQ ▼ 新建文件夹      |                            |                  |              |     |      | 6 |
| _ 此电脑           | 名称                         | 修改日期             | 美型           | 大小  |      |   |
| 3D 对象           | privateKey.bin             | 2018/5/14 11:27  | BIN 文件       |     | 2 KB |   |
| △ WPS云文档        | publicKey.bin              | 2018/5/14 11:27  | BIN 文件       |     | 1 KB |   |
| 冒 视频            |                            |                  |              |     |      |   |
| 副 圏片            |                            |                  |              |     |      |   |
| 🔁 文档            |                            |                  |              |     |      |   |
| 🕹 下載            |                            |                  |              |     |      |   |
| ♪ 音乐            |                            |                  |              |     |      |   |
| 重直 重面           |                            |                  |              |     |      |   |
| L OS (C:)       |                            |                  |              |     |      |   |
| 🕳 本地磁盘 (D:)     |                            |                  |              |     |      |   |
| 本地磁盘 (E:) v     |                            |                  |              |     |      |   |
| 文件名(N           | ():                        |                  | Key File(*.b | in) |      | ~ |
|                 |                            |                  |              | -   | -    |   |

 Click the "Sign Firmware" button to select the target firmware. For more details about the compilation and packaging of Firmware, please refer to section 2 of rockchip\_secure\_boot\_application\_note\_v1.2.1 \_20171128.pdf.

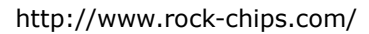

| asic Function            |                    | Advanced Func | tion            |
|--------------------------|--------------------|---------------|-----------------|
| hip: 3399 🗸              | Generate Key Pairs |               | Sign Loader     |
| Incrpyt:                 | Load Key           | 1             | Sign File       |
| ●efuse ○soft             | Sign Firmware      |               | Check Sign File |
| O:Generating rsa key pai | irs.               |               |                 |

Rackchi

5) The firmware signing process takes about 10 minutes, and the signed firmware is under the out directory in the path where the tool is located, and its name is update\_signal.img

| Basic Function                                                                                                    |                                                                                                   | Advanced Func | tion            |
|----------------------------------------------------------------------------------------------------|---------------------------------------------------------------------------------------------------|---------------|-----------------|
| chip: 3399 ~                                                                                                    | Generate Key Pairs                                                                                |               | Sign Loader     |
| Encrpyt:                                                                                                    | Load Key                                                                                          | 1             | Sign File       |
| ●efuse ○soft                                                                                                    | Sign Firmware                                                                                     |               | Check Sign File |
| Our Our                                                                                                    |                                                                                                   |               |                 |
| 70:Sign file succeed Elap:<br>70:Start to sign file(boo<br>70:Sign file succeed Elap:<br>70:Start to sign file(rec                                                                                                    | sed(438)MS<br>t. img).<br>sed(391)MS<br>overv.img)                                                | Clear Info    |                 |
| FO:Sign file succeed Elap:<br>FO:Sign file succeed Elap:<br>FO:Sign file succeed Elap:<br>FO:Start to sign file(reco<br>FO:Sign file succeed Elap:<br>FO:Start to pack android i<br>FO:pack android firmware (<br>FO:Start to pack union fir<br>FO:pack union firmware (K | sed(438)MS<br>t. ing).<br>ted(391)MS<br>overy. ing).<br>sed(390)MS<br>firmware.<br>DK.<br>rmware. | Clear Info    |                 |

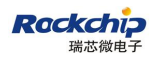

×

## 1.3 Programme efuse

RK3399 board configuration: efuse power on, enter "masrom" mode

- EfuseI# v1.37 😽 8828 -> 🧼 🛯 🕸 总统 透出 固件质本: 面件: Loader 版本: 芯片信息: ID 失敗 设备列表 设备类型 1D 升级信息 1D 成功 🗅 👹 我的电脑 RootHub20 Port(1) Hub 3 + Port[1] - Port[2] + Port[3] + Port[4] + Port[5] ++ Port[6] + Port[2] RootHub20 Port[1] Hub 1 - Port[1] - Port[2] - Port[3] + Port[4] + Port[5] + Port[6] + Port[7] 友情提示: 00000 1. 第一次使用,标识USB端口方法,连接设备,工具显示设备后记录绑定ID,标识所有USB端口, 甫功: 2. 插入设备升级,要等到工具开始升级后两接入下一台。 00000 失败: 3.升级过程中,绿灯寒,接入设备,红灯寒,不要接插设备。 4. 升级结束, 病功以绿色背景显示, 失败以红色背景显示. 00000 总共: 5. 所有威功设备会在右侧表格中显示,所有失败设备会在左侧表格中显示,
- 1) Open tool: "Efuse 工具 v1.37"

2) Select the firmware signed in previous step

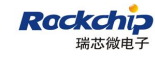

http://www.rock-chips.com/

| 14:                                                  | D件版本<br>Loader版本<br>芯片信息 | ] 固件版本<br>Loader版本<br>芯片信息                                                                                                    |      |    |      |      |     |          |   |
|------------------------------------------------------|--------------------------|----------------------------------------------------------------------------------------------------|------|----|------|------|-----|----------|---|
| ID 失敗                                                | 1.0                      | 设备列表                                                                                                    | 设备类型 | 1D | 升级信息 |      | 1D  | iD 成功    | Ţ |
|                                                      | e 👹                      | 我的电脑                                                                                                    |      |    |      | ^    |     |          |   |
|                                                      | 8                        | RootHub20                                                                                                    |      |    |      |      |     |          |   |
|                                                      |                          | Port(1)                                                                                                    | Hub  | 3  |      | _    |     |          |   |
|                                                      |                          | - Port[1]                                                                                                    |      |    |      | - 11 |     |          |   |
|                                                      |                          | Port[2]                                                                                                    |      |    |      |      |     |          |   |
|                                                      |                          | Port[3]                                                                                                    |      |    |      | - 11 |     |          |   |
|                                                      |                          | - Portisi                                                                                                    |      |    |      | _    |     |          |   |
|                                                      |                          | Portifi                                                                                                    |      |    |      | - 11 |     |          |   |
|                                                      |                          | - Porti21                                                                                                    |      |    |      |      |     |          |   |
|                                                      | -                        | RootHub20                                                                                                    |      |    |      |      |     |          |   |
|                                                      | 1.00                     | 🗑 🎬 Port[1]                                                                                                    | Hub  | 1  |      |      |     |          |   |
|                                                      |                          | - Port[1]                                                                                                    |      |    |      |      |     |          |   |
|                                                      |                          | - Port[2]                                                                                                    |      |    |      |      |     |          |   |
|                                                      |                          | - Port[3]                                                                                                    |      |    |      |      |     |          |   |
|                                                      |                          | + Port[4]                                                                                                    |      |    |      |      |     |          |   |
|                                                      |                          | -+++ Port[5]                                                                                                    |      |    |      |      |     |          |   |
|                                                      |                          | +G Port[6]                                                                                                    |      |    |      |      |     |          |   |
|                                                      | - Cl.                    | Port[7]                                                                                                    |      |    |      |      |     |          |   |
| (情美示:                                                |                          |                                                                                                    |      |    |      |      |     |          |   |
| 1. 第一次使用, 标识USB端口方法; 连接设备, 工具整示设备后记录绑定ID, 标识所有USB端口, |                          |                                                                                                    |      |    |      |      | 成功: | 00000    |   |
| 2. 插入设备升级,要等到工具开始升级后两按入下一台。                          |                          |                                                                                                    |      |    |      |      |     | 1000000  |   |
| ,升级讨程中,绿灯客,接)                                        | 设备, 红红寒,                 | 不要接近设备。                                                                                                    |      |    |      |      | 失败: | 00000    |   |
| and the state of the state of the state              | E                        | and the second second sec |      |    |      |      |     | 20120324 |   |

#### 3) After identifying the maskrom device, click start to write

| 214 V                      | /E40<br>Nefuse UK | refeotiool_vi. S5\out\update | sign ing    |      | 固件新本:6.0.0<br>Loader新本:1.1<br>芯片信息:RK330 | 11<br>09<br>IC |         |       |
|----------------------------|-------------------|------------------------------|-------------|------|------------------------------------------|----------------|---------|-------|
| ID 失敗                      | -                 | 设备列表                         | 设备类型        | 1D   | 升级信息                                     | 1D             | 成功      |       |
|                            |                   | 🕒 👹 我的电脑                     |             |      |                                          | ^              |         |       |
|                            |                   | B and RootHub20              |             |      |                                          |                |         |       |
|                            |                   | Port[1]                      | Hub         | 3    |                                          |                |         |       |
|                            |                   | - Port[1]                    |             |      | /                                        |                |         |       |
|                            |                   | + Port[2]                    |             |      |                                          |                |         |       |
|                            |                   | + Port[3]                    |             | 40   | -                                        | _              |         |       |
|                            |                   | Port[4]                      | Maskrom     | 10   |                                          | _              |         |       |
|                            |                   | Port[5]                      |             |      |                                          | _              |         |       |
|                            |                   | Port[2]                      |             |      |                                          |                |         |       |
|                            |                   | ReatHub30                    |             |      |                                          |                |         |       |
|                            |                   | ANR Port[1]                  | Hub         | 1    |                                          |                |         |       |
|                            |                   | Port[1]                      | 1.1.1.1     |      |                                          | _              |         |       |
|                            |                   | - Port[2]                    |             |      |                                          |                |         |       |
|                            |                   | - Port[3]                    |             |      |                                          |                |         |       |
|                            |                   | + Port[4]                    |             |      |                                          | 10             |         |       |
|                            |                   | + Port[5]                    |             |      |                                          |                |         |       |
|                            |                   | -++ Port[6]                  |             |      |                                          |                |         |       |
|                            | ×.                | - +++ Port[7]                |             |      |                                          | *              |         |       |
| ****                       |                   |                              |             |      |                                          |                |         |       |
| ALL DE ALL                 |                   |                              |             |      |                                          |                |         |       |
| 1. 第一次使用, 标识USB            | 捕口方法;             | 這接设备。工具显示设备后记录               | 绑定ID. 非识所有I | 的演口。 |                                          | 雨和             | ta: 000 | PC应用: |
| 2. 插入设备升级,要等3              | [工具开始]            | 升级后再接入下一台。                   |             |      |                                          |                | 223     |       |
| 3. 升极过程中, 绿灯寒,             | 接入设备。             | 红灯亭, 不要接插设备,                 |             |      |                                          | 失罪             | g: 000  | 1     |
| a Thenes III all the state | 15 B m.=          | 计数目结合教育师学                    |             |      |                                          |                |         |       |
| 4.开始增速,所从现在                | 有意题不同             | 的现代证据非常现不可                   |             |      |                                          | 94             | ± 000   |       |

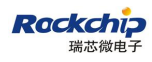

4) Burning successfully

|                       | AUX DOMESTICS | Secondon (cd. r) (Souri optime |                                                                                                    |                              | 固件质本:6.0.01 |      |       |       |  |
|-----------------------|---------------|--------------------------------|----------------------------------------------------------------------------------------------------|------------------------------|-------------|------|-------|-------|--|
|                       |               |                                | Loader版本 1.09<br>芯片信息:RK330C                                                                                                    | Loader版本:1.09<br>芯片信息:BX330C |             |      |       |       |  |
| D                     | 失敗            | 设备列表                           | 设备类型                                                                                                    | ID                           | 升级信息        |      | 1D    | 成功    |  |
|                       | 0.68602       | 🕞 👹 我的电脑                       |                                                                                                    |                              |             | ^    | 16    | 0.4   |  |
|                       |               | B RootHub20                    |                                                                                                    |                              |             |      |       |       |  |
|                       |               | Port(1)                        | Hub                                                                                                    | 3                            |             |      |       |       |  |
|                       |               | - Port[1]                      |                                                                                                    |                              |             |      |       |       |  |
|                       |               | - Port[2]                      |                                                                                                    |                              |             | - 11 |       |       |  |
|                       |               |                                |                                                                                                    |                              |             |      |       |       |  |
|                       |               |                                | Maskrom                                                                                                    | 16                           | 華人成功        |      |       |       |  |
|                       |               | Port[5]                        |                                                                                                    |                              |             | - 11 |       |       |  |
|                       |               | Port[6]                        |                                                                                                    |                              |             | - 11 |       |       |  |
|                       |               | - Port[2]                      |                                                                                                    |                              |             | - 11 |       |       |  |
|                       |               | RootHub20                      |                                                                                                    |                              |             | - 11 |       |       |  |
|                       |               | Port[1]                        | Hub                                                                                                    | 1                            |             | - 11 |       |       |  |
|                       |               | Port[1]                        |                                                                                                    |                              |             | - 11 |       |       |  |
|                       |               | - Port[2]                      |                                                                                                    |                              |             | - 11 |       |       |  |
|                       |               | Port[3]                        |                                                                                                    |                              |             | - 84 |       |       |  |
|                       |               | Port[4]                        |                                                                                                    |                              |             | - 11 |       |       |  |
|                       |               | Port[5]                        |                                                                                                    |                              |             | - 1  |       |       |  |
|                       |               | Port[0]                        |                                                                                                    |                              |             |      |       |       |  |
|                       |               | rout/                          |                                                                                                    |                              |             | 23   |       |       |  |
| 情拠示:                  |               |                                |                                                                                                    |                              |             |      |       |       |  |
| 第二次中国:                | 地位的建立方法       | - 注論込み 丁目県の込み后辺型(              | ander in the second second                                                                                                    | residers.                    |             |      | 威功    | 00001 |  |
| and the state         |               |                                | PERSONAL PROPERTY IN CONTRACTOR OF CONTRACTOR OF CONTRACTO | NAME OF COLUMN               |             |      | 10.00 |       |  |
| 插入设备升印                | 81、卖寺到工具升     | 雅井驳局再接入下一台。                    |                                                                                                    |                              |             |      | a. 90 | 00005 |  |
| 升级过程中,                | 绿灯亮。接入设计      | h, 红灯亮, 不要披插设备,                |                                                                                                    |                              |             |      | 1000  | 00000 |  |
| Then extended the set | ******        | 子 计数时结束联系统学                    |                                                                                                    |                              |             |      |       | 00000 |  |

## 1.4 Burning signature firmware

- TTIH v1.52 х ۲ 圆件 0.94 〇位度 10 透出 -团件质本 面件 Loader 版本: Depo 芯片信息; 设备列表 设备类型 1D 升级信息 成功 ID 失敗 ID 👹 我的电脑 RootHub20 Port(1) Hub 3 Port[1]
  Port[2]
  Port[3]
  Port[4] Maskrom 16 + Port[5] + Port[6] - Port[2] RootHub20 Port[1] Hub 1 - Port[1] Port[2]
  Port[3] Port[4]
  Port[5] + Port[6] + Port[7] 友情视示: 00000 甫功: 1. 第一次使用,标识USD端口方法:连接设备,工具显示设备后记录绑定ID. 标识所有USD端口. 2. 插入设备升级,要等到工具开始升级后再接入下一台。 00000 失败: 3.升级过程中,绿灯亮,接入设备,红灯亮,不要极适设备。 4. 升级结束, 病功以绿色背景显示, 失败以红色背景显示. 00000 9.# 5. 所有威功设备会在右侧表格中显示,所有失败设备会在左侧表格中显示,
- 1) Open tool: "FactoryTool\_v1.63"

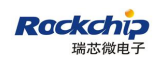

| Alt <sup>2</sup>                |                |                  |              |             |         | 因件版本<br>Loader版本<br>芯片信息 |      |     |       |
|---------------------------------|----------------|------------------|--------------|-------------|---------|--------------------------|------|-----|-------|
| ID 失敗                           | -              |                  | 设备列表         | 设备类型        | ID      | 升级信息                     |      | ID  | 成功    |
|                                 |                | ء 👹 😑            | 幼的电脑         |             |         |                          | ^    |     |       |
|                                 | B St RootHub20 |                  |              |             |         |                          |      |     |       |
|                                 |                | 6                | Port(1)      | Hub         | 3       |                          | _    |     |       |
|                                 |                |                  | - Port[1]    |             |         |                          | _    |     |       |
|                                 |                | -                | - Port[2]    |             |         |                          | _    |     |       |
|                                 |                | -                | -+++ Port[3] |             |         |                          | -    |     |       |
|                                 |                |                  | Port[4]      | Maskrom     | 16      |                          | _    |     |       |
|                                 |                |                  | +++ Port[5]  |             |         |                          | - 11 |     |       |
|                                 |                |                  | Port[0]      |             |         |                          | - 11 |     |       |
|                                 |                |                  | Port[2]      |             |         |                          | _    |     |       |
|                                 |                | 10-2             | KDOTHUD2U    | 14.6        |         |                          | _    |     |       |
|                                 |                | -                | Port[1]      | PND         |         |                          | _    |     |       |
|                                 |                | -                | Port[7]      |             |         |                          | _    |     |       |
|                                 |                | -                | Port[2]      |             |         |                          | - 11 |     |       |
|                                 |                | -                | Port[4]      |             |         |                          | - 10 |     |       |
|                                 |                |                  | Port[5]      |             |         |                          | _    |     |       |
|                                 |                | -                | + Portifi    |             |         |                          |      |     |       |
|                                 | - 9            |                  | - Port[7]    |             |         |                          | *    |     |       |
| **=                             |                |                  |              |             |         |                          |      |     |       |
| 11 (K) (P) (                    |                |                  |              |             |         |                          |      | 100 |       |
| ·第一次使用,标识USI                    | 捕口方法           | 连接设备             | ,工具显示设备后记录   | 限绑定ID。将织所有I | DSDMAD. |                          |      | 盾功: | 00000 |
| 插入设备升级,要等                       | 加工具开始          | 升级后两             | 接入下一台。       |             |         |                          |      |     |       |
| 升级讨留中, 绿竹室                      | 接入设备           | 4T 1T 18. 3      | 不算损损损益。      |             |         |                          |      | 失败: | 00000 |
| al location and a second second | In Proc Ma     | ALL ALL PROPERTY |              |             |         |                          |      |     |       |
| , 升砚结束, 病劝以躁)                   | 的有景觀不          | 5. 失戦以1          | 1他有景观示。      |             |         |                          |      | 여부  | 00000 |

## 2) Select the firmware signed in previous step

#### 3) Start to download

| (\$. (\$ <b>M.D.T.M.1902)</b><br>Dato                                                                           | durel Second col pri 1950 ad la galate                                                                                                    |             |           | Loader版本: 1.09<br>芯片信息: BK330C |      |     |       |    |
|----------------------------------------------------------------------------------------------------|----------------------------------------------------------------------------------------------------|-------------|-----------|--------------------------------|------|-----|-------|----|
| ID 失敗                                                                                                    | 2 设备列表                                                                                                    | 化物质型        | ID        | 升级信息                           | *    |     |       |    |
|                                                                                                    | E ScotHub20                                                                                                    |             |           |                                |      |     |       |    |
|                                                                                                    | Port[1]                                                                                                    | Hub         | 3         |                                |      |     |       |    |
|                                                                                                    | Port[1]                                                                                                    |             |           |                                | - 11 |     |       |    |
|                                                                                                    | Port[2]                                                                                                    |             |           |                                |      |     |       |    |
|                                                                                                    | Portial                                                                                                    | Loader      | 16        | 正在下数图体(2%)。                    |      |     |       |    |
|                                                                                                    | - Porti5i                                                                                                    | coust       |           | at the Processing Project open |      |     |       |    |
|                                                                                                    | - Port[6]                                                                                                    |             |           |                                |      |     |       |    |
|                                                                                                    | - Port[2]                                                                                                    |             |           |                                |      |     |       |    |
|                                                                                                    | B M RootHub20                                                                                                    |             |           |                                |      |     |       |    |
|                                                                                                    | 👜 🏧 Port[1]                                                                                                    | Hub         | 1         |                                |      |     |       |    |
|                                                                                                    | - Port[1]                                                                                                    |             |           |                                |      |     |       |    |
|                                                                                                    | - Port[2]                                                                                                    |             |           |                                |      |     |       |    |
|                                                                                                    | -49 Port[3]                                                                                                    |             |           |                                |      |     |       |    |
|                                                                                                    | - Port[4]                                                                                                    |             |           |                                |      |     |       |    |
|                                                                                                    | -+++ Port[5]                                                                                                    |             |           |                                |      |     |       |    |
|                                                                                                    | - +++ Port[6]                                                                                                    |             |           |                                |      |     |       |    |
|                                                                                                    | Port[7]                                                                                                    |             |           |                                | ×1   |     |       |    |
| 情後示:                                                                                                    |                                                                                                    |             |           |                                |      |     |       |    |
| 第一次使用,标识USB排                                                                                                    | 口方法:连接设备,工具显示设备后记录                                                                                                    | ·抑定ID. 存识所有 | USDimical |                                |      | 成功: | 00000 |    |
| 插入设备升级,要等到3                                                                                                    | [具开始升级后两接入下一台。                                                                                                    |             |           |                                |      |     |       | Po |
| 升级过程中,绿灯车 接                                                                                                    | λ设备,打打家,不算极适设备                                                                                                    |             |           |                                |      | 失败: | 00004 |    |
| the second second second second second second second second second second second second second second second se | A NAME OF TAXABLE STATES AND ADDRESS OF TAXABLE ADDRESS OF TAXABLE ADDRESS OF TAX |             |           |                                |      |     |       |    |

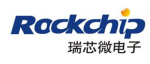

## 2 Linux tools signature step

#### 2.1 Generate Key Pairs

SecureBootConsole -k|-kk SaveKeyDir //generate key -k(1024) -kk(2048)

#### 2.2 Sign firmware

trust.img uboot.img recovery.img boot.img

SecureBootConsole -si privatekey \_path image\_path

#### 2.3 Sign loader

//SignEx Loader (efuse 2048)

SecureBootConsole -slx privatekey\_path publickey \_pathl oader\_path

#### 2.4 Package update.img

Package the signed images such as Loader, trust.img, uboot.img, recovery.img and boot.img into update.img.

#### 2.5 Sign update.img md5

SecureBootConsole -sh privateKey \_path firmware\_path

#### 2.6 RK3399 commands

SecureBootConsole -kk SaveKeyDir

sudo ./SecureBootConsole -slx privateKey.bin publicKey.bin

Image/MiniLoaderAll.bin

sudo ./SecureBootConsole -si privateKey.bin Image/recovery.img

sudo ./SecureBootConsole -si privateKey.bin Image/boot.img

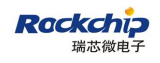

sudo ./SecureBootConsole -si privateKey.bin Image/trust.img

sudo ./SecureBootConsole -si privateKey.bin Image/uboot.img

./mkupdate.sh

sudo ./SecureBootConsole -sh privateKey.bin update.img

## 3 Make efuse ota update.zip

1) Make sure build/tools/ has "drmsigntool" sign tool, if it is already existing, no need

to add manually.

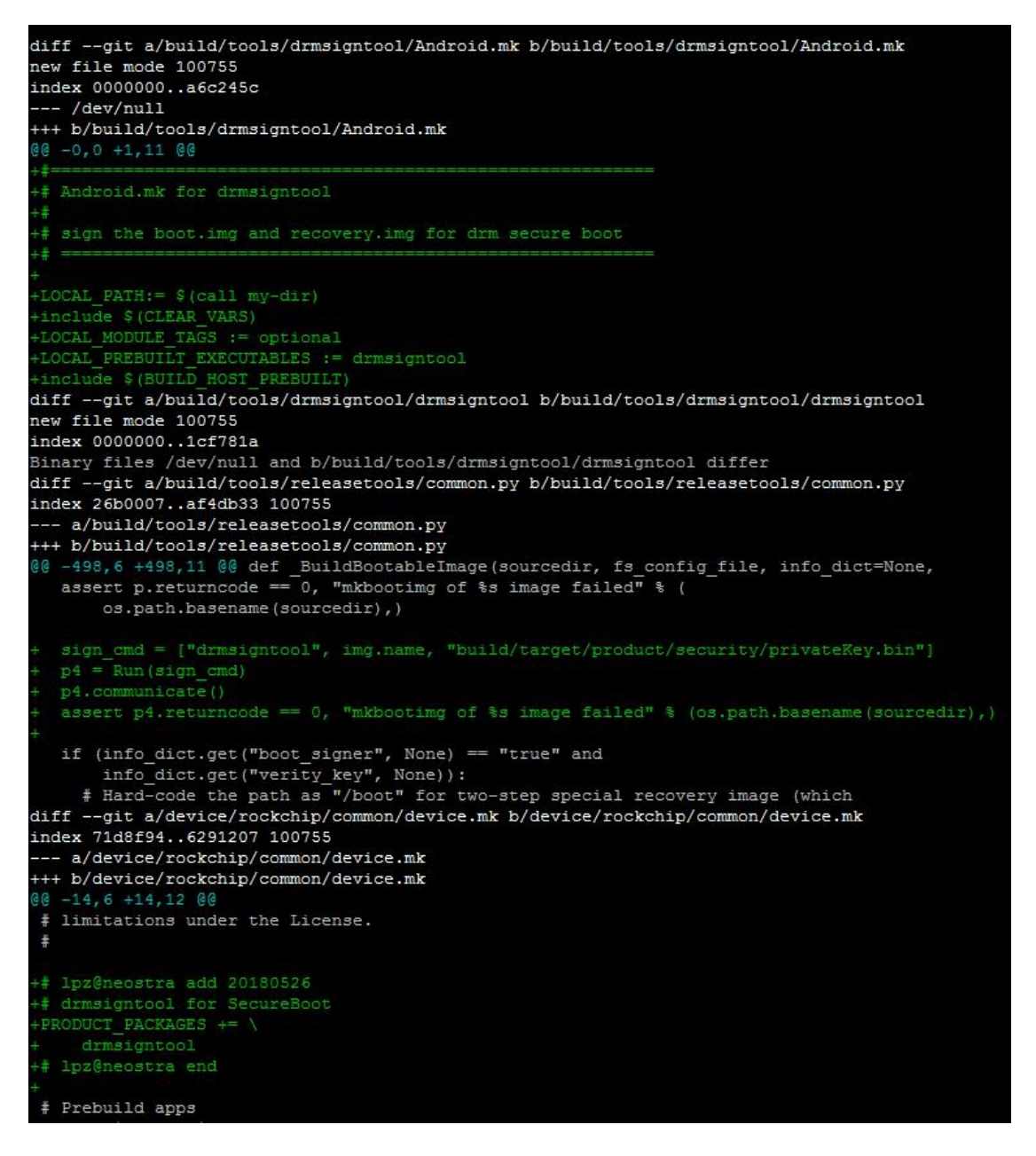

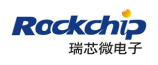

2) Copy key to build/target/product/security/

Need to sign loader, uboot and trust before making ota package and then put it into

SDK project to replace the original file.

3) Make ota package as normal

## 4 Efuse power up

1) Use the power supply method of reference design, as shown in below picture:

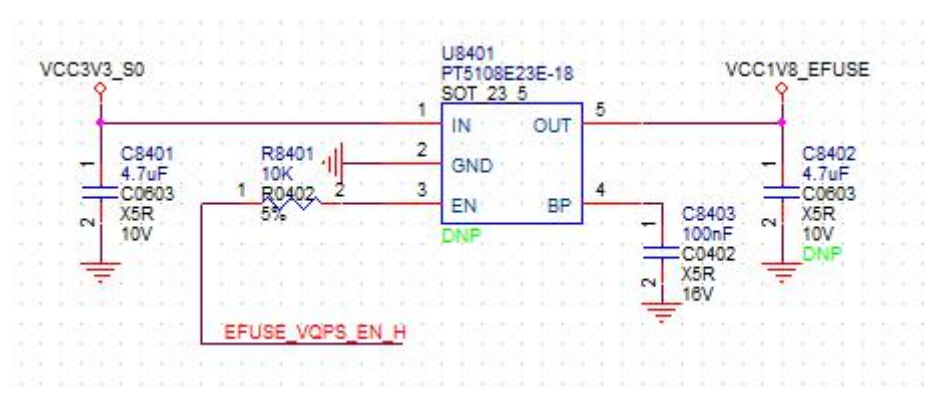

The above circuit is designed in the test fixture (recommend to use the LDO with voltage adjustable, then you can increase the LDO voltage in case there is voltage reduction on probe) to save cost. When flashing EFUSE, RK3399 (GPIO4\_D3) EFUSE\_VQPS\_EN\_H will output high to enable LDO to supply power for EFUSE\_VQPS. 2) Directly use the DC regulated power supply to supply power for EFUSE\_VQPS:

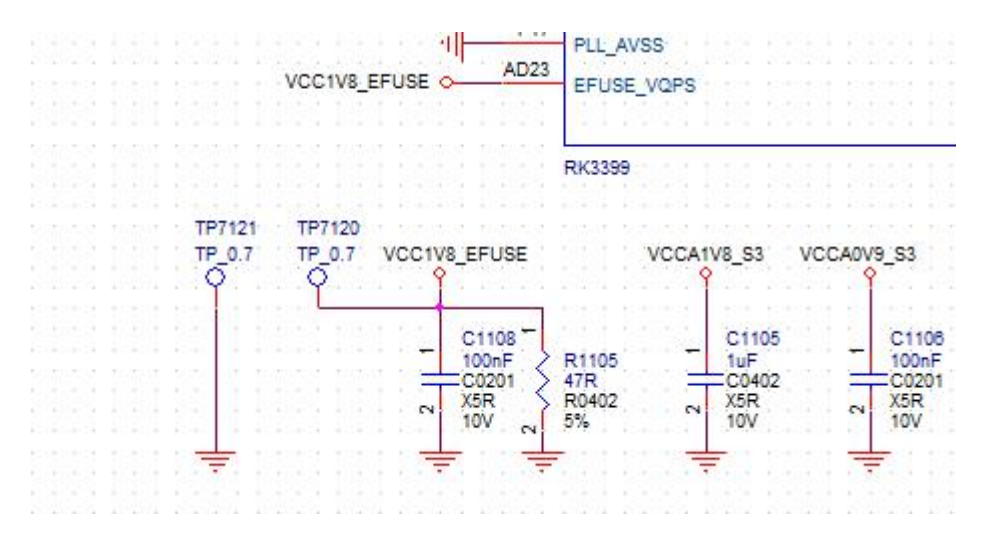

The two test points shown in above picture are designed in the main board. Directly

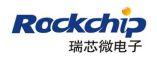

use the DC regulated power supply to supply 1.8V for the test fixture. Make sure the main board enters masrom, then supply 1.8V for EFUSE\_VQPS, and finally flash EFUSE.